### INSTRUCTIONS FOR INSTALLING A NEW CONTROLLER BOARD AND INITIALIZING RAM IN THE FOLLOWING MACHINES: HOT DRINK CENTER EURO-DRINK SNACK CENTER SHOPPERTRON ICE CREAM CENTER

Change the controller board:

# WARNING

Lethal voltages are present inside the machine. Remove all electrical power from the machine to avoid personal injury or death.

- 1. Turn off the machine power switch, or unplug the machine.
- 2. Make note of where all wiring connects to the controller for ease of reassembly. Remove all connectors from the controller board.

CAUTION

Wear a grounding wrist strap to avoid causing electrostatic discharge damage to components.

3. Remove the controller board.

### NOTE

If you have ordered a new controller board without an EPROM, and/or without standoffs, retain those parts for installation in your new board.

- 4. Install parts in the new controller board, if applicable.
- 5. Install and connect the new controller board.
- 6. Proceed to the appropriate set of steps for your machine.

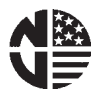

### HOT DRINK CENTER OR EURO-DRINK MACHINE (Models 623, 624, 625, 626, 627)

#### NOTE

When you installed the new controller board, chances are good that its memory (the RAM) is scrambled. If that is the case, you may be locked out of the functions you need to access in order to program the machine. To get around this, you will need to clear the entire RAM. This not only erases any stray supervisor codes, but eliminates accumulated sales totals, and your custom programming, such as ingredient and water throw times. **YOU DO NOT WANT TO DO THIS TO A MACHINE WHICH HAS NOT HAD ITS CONTROLLER BOARD CHANGED!!** (Unless you enjoy doing a lot of unnecessary programming, that is.)

#### Initialize the RAM:

- 1. The machine must be on. This is when a message any message (or part of one) is scrolling across the display.
- 2. Press  $\begin{bmatrix} 0 & 0 \\ 0 & 0 \end{bmatrix}$
- 3. <u>Press and hold</u> **5** on the selection switch panel. At the same time, press on the service keypad. The display will show **PROD TEST**.
- 4. Press

EDIT

The display shows the current software version.

5. Press

The display shows *CLERR RLL*.

- 6. <u>Press and hold</u>. The display shows *CLERRING*, then the beeper sounds and the display shows *FINISHED*. You have now cleared RAM.
- 7. Press . The display shows **CONF O**. This is the configuration code. Refer to your setup manual to find the correct configuration code for your machine. Enter that configuration according to your manual.
- 8. Press . The display shows **COUNTRY US**. This lets you tell the machine what country it is in, and

which preferences apply. Press to step through the various country choices: US (United States), UK (United Kingdom), GR (Germany), FR (France), and SP (Spain). When your country is displayed, continue to the next step.

The display shows: DOOR OFF. This lets you tell the machine if it has an automatic 9. Press EDIT delivery door. Press to switch back and forth between DODR OFF and DODR ON. The display shows: **DUMB MECH**. This lets you tell the machine what kind of coin mecha-10. Press EDIT until your coin mechanism is displayed. nism is installed. Press The display shows: **NOVRLIDTR**. This lets you tell the machine if a bill validator is 11 Press installed, and if so, what kind of bills it will accept. Press EDIT to switch between NO VRLIDTR and OK. 51, -, -, --, --, When a monetary value is displayed after OK, the bill validator will accept that denomination of bill. Press the 1, 2, 5, 6, or 7 keys on the selection switch panel or the service keypad to switch \$1, \$2, \$5, \$10, or \$20 on and off. If you turn off all values, NO VALIDTR is automatically selected. The display shows: **(10) 12.00**. This allows you to set the correct time of day. In this 12. Press EDIT to change the day of the week, or use the number example, it is Monday at 12:00 (noon). Press keys on the selection switch panel or the service keypad to enter the correct time (24-hour format). The display shows: **SEP 30-96**. This allows you to set the correct month, date, and year. 13. Press In this example, it is September 30, 1996. Press EDIT to change the month. Use the number keys on the selection switch panel or the service keypad to: Enter the date as two digits (30) and enter the last two digits of the year (96). You have finished the preliminary steps for configuring your machine. Now refer to your 14. Press EXIT setup manual for programming all the other data into RAM, such as cup size, time of day events, pricing, winners, etc.

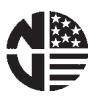

### SNACK CENTER (Models 147, 148, 461, 462, 474, 475, 476, 477, 478, 479)

#### NOTE

When you installed the new controller board, chances are good that its memory (the RAM) is scrambled. If that is the case, you may be locked out of the functions you need to access in order to program the machine. This is caused by a supervisor code in RAM that you may not know. To get around this, you will need to bypass that code.

- 1. Gain access to J22A on the back of the display board.
- 2. Jumper the two pins of J22A together.
- 3. On the service keypad, press 1. The display shows *LDDE*.
- 4. On the service keypad, press **•** . The display shows **ENTER CODE**.
- 5. On the selection keypad, enter **0000** and press **EXTER**. The display shows the supervisor code in RAM.
- 6. Press again. The beeper sounds and the display shows **UNLOCKED**.
- 7. You may now access all programming functions as described in the setup manual.

### SHOPPERTRON (Model 430)

#### NOTE

When you installed the new controller board, its memory (the RAM) is not initialized for any particular model of machine.

To initialize the RAM:

- 1. Refer to the Configuration Code section of your Shoppertron Set-up Manual.
- 2. Enter a configuration code of 8023, then the proper time and date. Your configuration code will now show **8023**. If it does, proceed with programming the machine per your set-up manual. If not, continue with step 3 below.
- 3. Refer to the Supervisor Code section of your Shoppertron Set-up Manual.
- 4. Enter a supervisor code of **0000**.
- 5. Perform steps 1 and 2, above.

If you are also locked out of entering the supervisor code, wait 5 minutes with the new controller board powered up before proceeding with steps 3 through 5.

## ICE CREAM CENTER (Model 411)

- 1. Press and hold  $\begin{bmatrix} conFIG \end{bmatrix}$ , and at the same time press **3** on the selection keypad. The display shows **CODE**.
- 2. Press  $(\ref{eq: starset})$ . The display shows **ENTER CODE**.
- 3. On the selection keypad, enter **0000**.
- 4. Press . The beeper sounds and the display shows **UNLOCKED**.
- 5. You may now access all programming functions as described in your Operator's Guide.
- 6. It is suggested that you clear all resettable counters (RAM CLEAR) as outlined in your Operator's Guide.